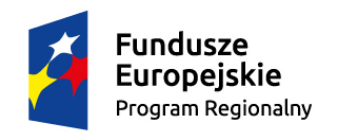

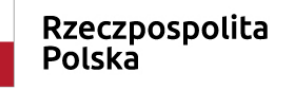

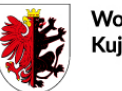

Województwo Kujawsko-Pomorskie

Unia Europejska Europejski Fundusz Społeczny

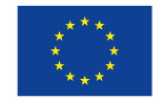

## Krótka instrukcja postępowania

## z Generatorem wniosków grantowych dla projektów składanych

## do Lokalnej Grupy Działania "Dla Miasta Torunia"

Generator przygotowany został przez:

**OMIKRON Mariusz Wachowicz** 

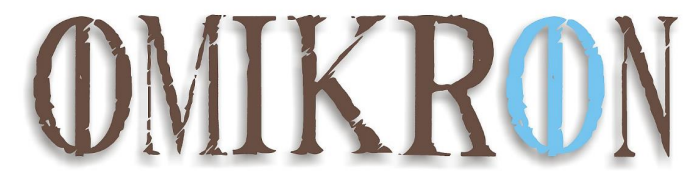

Po wciśnięciu linku na stronie LGD wyświetli się prośba o zalogowanie.

| Jeśli mamy już konto<br>wybieramy lewą zakładkę | **** #   **** #   "Europejski Fundusz Rolny na rzecz Rozwoju Obszarów Wiejskich: Europa inwestując   Mam już konto | ca w obszary wiejskie"                                                  |
|-------------------------------------------------|----------------------------------------------------------------------------------------------------|-------------------------------------------------------------------------|
|                                                 | Adres e-mail:                                                                                                    | Jeśli logujemy się po raz pierwszy<br>musimy najpierw się zarejestrować |
|                                                 | Hasło:                                                                                                    |                                                                         |
|                                                 | Zaloguj                                                                                                    |                                                                         |
|                                                 |                                                                                                    | Powered by OMIKRON                                                      |

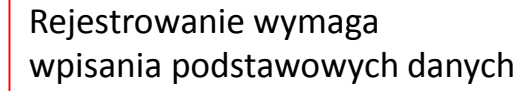

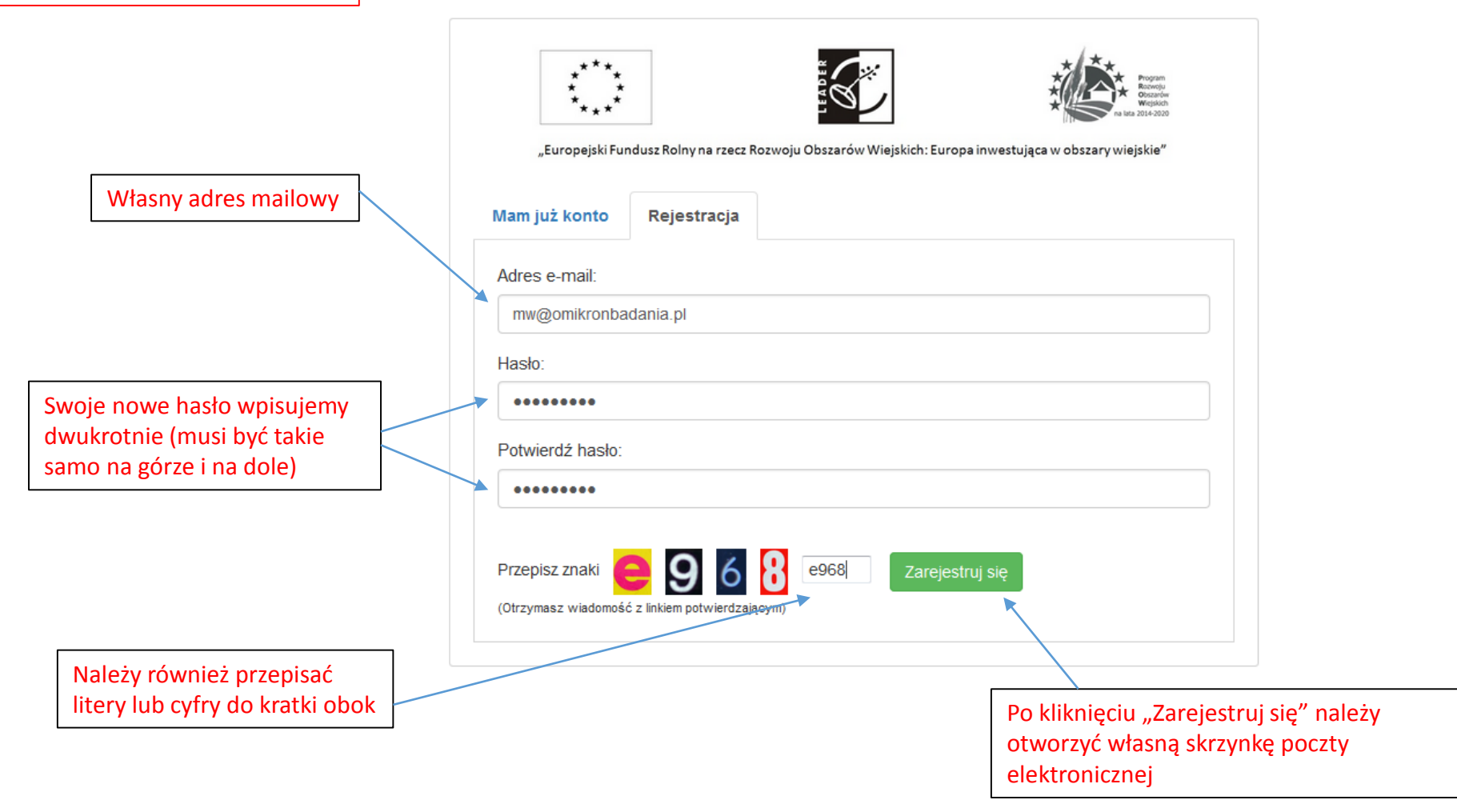

Rejestrację należy potwierdzić w mailu przesłanym na podany w czasie rejestracji adres mailowy. Jeśli wiadomość nie doszła proszę sprawdzić w "niechcianych wiadomościach" (spam)

## 😋 Odpowiedz 🍙 Odpowiedz wszystkim 🔤 Prześlij dalej

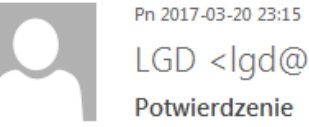

LGD <lgd@omikronkonkursy.pl> Potwierdzenie Do mwachowicz@poczta.onet.pl

Dziękujemy za korzystanie z generatora wniosków on-line.

Jeżeli ta wiadomość jest oczekiwana (został uruchomiony proces rejestracji konta na stronie Lokalnej Grupy Działania), proszę kliknąć na link poniżej, aby zarejestrować się do systemu. W przeciwnym razie proszę NIE klikać na link i usunąć tę wiadomość.

Potwierdź rejestrację nowego konta

Naciśnięcie linku spowoduje dokończenie procesu rejestracji i przeniesie do strony logowania

Za pomocą określonego wcześniej adresu mailowego oraz ustalonego hasła logujemy się do swojego konta

| ***<br>* *<br>*** |                          |                           | Pigran<br>Bionegy<br>Observery<br>Weijsch<br>na lata 2014-2020 |
|-------------------|--------------------------|---------------------------|----------------------------------------------------------------|
| "Europejski Fu    | ndusz Rolny na rzecz Ro: | zwoju Obszarów Wiejskich: | : Europa inwestująca w obszary wiejskie"                       |
| Mam już konto     | Rejestracja              |                           |                                                                |
| Adres e-mail:     |                          |                           |                                                                |
| mwachowicz@p      | oczta.onet.pl            |                           |                                                                |
| Hasło:            |                          |                           |                                                                |
| •••••             |                          |                           |                                                                |
| Zaloguj           |                          |                           |                                                                |
| Nie pamiętam h    | asła                     |                           |                                                                |
|                   |                          |                           | Powered by OMIKRO                                              |
|                   |                          |                           |                                                                |

Po zalogowaniu zobaczymy listę swoich wniosków

|                                                                                                    | **** Image: Constraint of the second second sec |
|----------------------------------------------------------------------------------------------------|----------------------------------------------------------------------------------------------------|
| Jeśli chcemy rozpocząć nowy<br>wniosek należy wpisać jego<br>nazwę (to skrócona nazwa – nie<br>musi być oficjalna) | Moje wnioski:<br>Nazwa nowego wniosku:                                                                                                    |
| Pozostaje tylko wcisnąć<br>klawisz tworzący wniosek o<br>nazwie wpisanej powyżej                                   | Utwórz nowy wniosek<br>Zmień hasło Wyłoguj<br>Powered by OMIKRON                                                                                                    |

| Utworzone wnioski są<br>gotowe do wypełniania    |    |                                                                                                    |
|--------------------------------------------------|----|----------------------------------------------------------------------------------------------------|
|                                                  |    | **** Weiskin   "Europejski Fundusz Rolny na rzecz Rozwoju Obszarów Wiejskich: Europa inwestująca w obszary wiejskie"   TESTOWY Nabór Grantowy |
|                                                  | м  | Moje wnioski:                                                                                                    |
|                                                  | •  | Mój drugi wniosek grantowy                                                                                                    |
| Aby rozpocząć wypełnian<br>wniosku należy wybrać | ie | Mój pierwszy projekt grantowy                                                                                                    |
| ikonę edycji wniosku                             | Na | azwa nowego wniosku:                                                                                                    |
|                                                  | p  | proszę wpisać prostą, nieoficjalną nazwę wniosku - dla własnego rozeznania                                                                    |
|                                                  |    | Utwórz nowy wniosek<br>Zmień hasło<br>Wyłoguj<br>Powered by OMIKRON                                                                           |

Dane wpisane do formularza zapisują się automatycznie – po ponownym zalogowaniu będą na miejscu. Przed wylogowaniem warto dla pewności nacisnąć niebieski klawisz "zapisz zmiany

| /III. Oświadczenia i zobowiązania wnioskodawcy                                                                                                    |                                                |
|----------------------------------------------------------------------------------------------------|------------------------------------------------|
| Nnioskuję o przyznanie pomocy finansowej w wysokości 30 000,00 zł.<br>łownie: <i>złotych 00/100.</i>                                                                                                    |                                                |
| Znane mi są zasady przyznawania pomocy określone w przepisach rozporządzenia Ministra Rolnictwa i Rozwoju Wsi z dnia 8 lipca 2008 r. w sprawie szczegółowych warunków i trybu przyznawania oraz wypłaty pomocy finansowej w ramach działania "Wdrażanie lokalnych strategii rozwoju" objętego Programem Rozwoju Obszarów Wiejskich na lata 2007-2013 (Dz.U. nr 138, poz. 868 z późn. zm.) oraz wymagania uszczegółowione w Instrukcji wypełniania wniosku o przyznanie pomocy, w tym zasady przyznawania pomocy na refundację kosztów kwalifikowalnych określonych we wniosku, poniesionych w związku z realizacją operacji, |                                                |
| 🛿 nie prowadzę działalności gospodarczej w rozumieniu Ustawy o swobodzie działalności gospodarczej z dnia 2 lipca 2004 roku Dz. Nr 173 poz.1807z póź. zmianami,                                                                                                    |                                                |
| 🛿 nie finansuję kosztów kwalifikowalnych operacji z innych środków publicznych, z wyjątkiem przypadku, o którym mowa w § 4 ust. 3 pkt 1 rozporządzenia,                                                                                                    |                                                |
| wyrażam zgodę na przetwarzanie moich danych osobowych zawartych we wniosku dla potrzeb niezbędnych do jego realizacji zgodnie z ustawą z dnia 29.08.1997 r. o ochronie danych osobowych (Dz.U. z 2002 r. Nr 101, poz. 926 z późn.zm. ),                                                                                                    |                                                |
| 🛿 nie podlegam wykluczeniu z możliwości uzyskania wsparcia na podstawie art. 35 ust. 5 oraz ust. 6 rozporządzenia nr 640/2014;                                                                                                    |                                                |
| nie podlegam zakazowi dostępu do środków publicznych, o którym mowa w art. 5 ust. 3 pkt 4 ustawy z dnia 27 sierpnia 2009 r. o finansach publicznych (Dz.U. z 2013 r. boz. 885, z późn. zm.), na podstawie prawomocnego orzeczenia sądu,                                                                                                    | Na koniec należy<br>zatwierdzić wniosek. Po te |
| 🛿 nie domagam się odzyskania w żaden sposób poniesionego kosztu podatku VAT, którego wysokość została zawarta w budżecie kosztów kwalifikowalnych,                                                                                                    | operacji dostępna będzie                       |
| 🛿 informacje zawarte we wniosku oraz jego załącznikach są prawdziwe i zgodne ze stanem prawnym i faktycznym; znane mi są skutki składania fałszywych oświadczeń wynikające z art. 297 § 1 ustawy z dnia 6 czerwca 1997 r. Kodeks karny (Dz.U. Nr 88, poz. 553 z późn. zm.),                                                                                                    | z zapisaną sumą kontrolną                      |
| 🛿 zobowiązuję się do umożliwienia przeprowadzenia kontroli,                                                                                                    |                                                |
| 🛿 zobowiązuję się do prowadzenia oddzielnego systemu rachunkowości albo korzystania z odpowiedniego kodu rachunkowego,                                                                                                    |                                                |
| 🛿 zobowiązuję się do stosowania Księgi wizualizacji znaku Programu.                                                                                                    | whiosek będzie można<br>wydrukować, podpisać i |
| Zatwierdź wniosek                                                                                                    | terminie do biura LGD                          |

Dopóki wszystkie obowiązkowe pola nie zostaną wypełnione nie można zatwierdzić wniosku

Jeśli chcemy zapisać wersję roboczą wniosku to wybieram klawisz "Wniosek PDF"

Zapisz zmiany

Wniosek PDF Powrót do listy Wyloguj